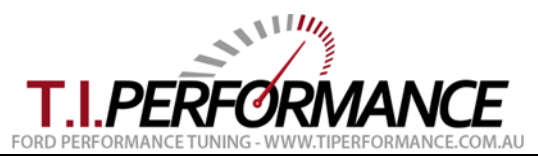

# **EEC Tuning Beginners Guide**

This guide aims to explain some of the basic knowledge and terminology involved in tuning Ford EEC equipped vehicles such as the EA, EB, ED, EF, EL Falcon.

In order to start tuning your car, you will need some tools:

- A J3 Chip & Programmer; see Products @ T.I. Performance website
- A <u>TechEdge 2J9 Wideband O2 Data Logger</u> or similar to log RPM, MAP or MAF, and AFR/Lambda as a minimum. See <u>Products</u> @ <u>T.I. Performance</u> website for other options including Full House Upgrade kits containing the Programmer and Wideband if you already have a chip.
- A binary and definition for your ECU from the site (see below table for applications if you have not ordered a tune from us).
- This beginners guide!

Please ensure you have read and followed the <u>J3 Chip Installation Instructions</u> & <u>J3 Programmer Instructions</u> before reading this guide.

## Terminology

The following section shows some basic EEC terminology used throughout the site and remaining documentation.

| Comment                                                                                     |
|---------------------------------------------------------------------------------------------|
| The raw code dump from an EEC, i.e. the actual ROM contents that the ECU runs.              |
| Much like the OS on your PC, it tells the computer what to do. These correspond to a        |
| particular vehicle and transmission combination (eg. 4DBG.bin).                             |
| The file which defines where the editable tables are located inside the binary. In our      |
| case, these are the TunerPro .XDF files (eg. HWAD3.xdf). These are specific to a group      |
| of bins, and it is <b>very</b> important to get the right one!                              |
| The version of code used in a binary (eg. HWAD3)                                            |
| The software used to make changes to (tune) the binary files                                |
| The chip used to override the factory calibration with one of your choice, installed on the |
| J3 service port on the bottom of the EEC                                                    |
| Keep Alive Memory. Used inside the EEC to store short and long term fuel trims found        |
| using the adaptive learning programming                                                     |
|                                                                                             |

## Application Charts

The Application Charts at <u>http://www.tiperformance.com.au/library/tuning-files/</u> are used to select the right bin/def combination for a particular model EEC. Note that choosing the wrong definition (xdf) for the bin will result in TunerPro showing incorrect values, a corrupt binary and an improperly running car.

Notes:

- The most up to date source of this information is **always** <u>http://www.tiperformance.com.au/library/</u>. These files get updated from time to time so it pays to check back to get the latest features.
- EL ECUs can be used in EA-ED vehicles (smartlock can be disabled using the chip). This is the best option for tuning an EA-ED Falcon 6 Cylinder. See the <u>Installing EL ECU into EA-ED</u> guide for more info.
- Some (EB2 onwards) V8 ECUs will **severely** limit engine power via Torque Truncation if an Auto ECU or bin is used in with a manual transmission. This is because without a frequency signal from the Auto TCM, the ECU assumes the transmission is in Reverse and limits power accordingly. Using a Manual bin / chip will avoid this issue and restore full power.

## Downloading the tune off a Chip

If you've purchased a Programmer to tune an existing chip, or a kit containing both, you may want to download the file off the chip to start from. Do this by opening the correct .xdf for your vehicle/trans, then hitting the download button in TunerPro.

|                                  | JIN MARKEN STATE                                   |      |
|----------------------------------|----------------------------------------------------|------|
|                                  |                                                    |      |
| 🗰 TunerPro RT - WABE v2 7000.bin | XDF File - N9XJ2_v6.xdf                            |      |
| <u>File XDF View Compare Acc</u> | uisition <u>To</u> ols <u>W</u> indow <u>H</u> elp |      |
| ] 🚰 🖶 🖆   🦊 🐼 🗋 ] 🎜              | 🚹 🗶 🕑 🖿 🖌 🗰 🛛 🐄 🖛 🖌 🞯 📖 😪                          |      |
| Parameter Tree                   | Download Current Bin From Emulator to              | File |
| View Ryt Deservator Type         |                                                    |      |

## Programming a Chip

To test that the chip and programmer are functioning correctly, you should upload and verify a binary to the chip in order to make sure it works in the car. If you have not purchased a Custom Tune with your order, you can download a stock bin/definition combination to suit your programmer and vehicle from <u>http://www.tiperformance.com.au/library/tuning-files/</u>.

Open your bin and definition (xdf) in TunerPro RT. On the TunerPro menu bar select Tools, Emulation and Upload bin to Emulator (or press the Up button on the toolbar).

When uploading, TunerPro will show the status of the operation in the bottom status bar. At the end of this process you will see an "Upload successful" or "Upload failed" message. Always verify the upload, to ensure the burn reads correctly. To do this, go to Tools, Emulation and Verify EMU ram against current Bin. If you see "Verify success" it worked; if it fails, double check your connections and ensure the interconnect cable is firmly seated before trying again. Remember, the chip must be removed from the ECU to program it.

You are now ready to fit the chip to the car. To install the chip into a car, follow the "Installing a J3 Chip" guide at <a href="https://www.tiperformance.com.au/library/diy-guides/">https://www.tiperformance.com.au/library/diy-guides/</a>. NB: If you are changing strategies, it is a good practice to clear the KAM memory in the ECU by disconnecting the battery for 10 minutes. This is only needed on the first time install.

## **Configuring TunerPro**

If you are using TunerPro 5, a major change was made to the way tables are displayed. To ensure the display shows rows in ascending order (ie. Top row is highest load), do the following:

- Go to Tools, Preferences
- Tick Reverse Rows

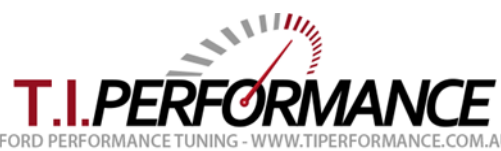

| TunerPro Preferences                                                                                                    |                                                                                                    |                                                                                                    |              |                                                                                                    |                                                                                                    | $\times$ |
|----------------------------------------------------------------------------------------------------|----------------------------------------------------------------------------------------------------|----------------------------------------------------------------------------------------------------|--------------|----------------------------------------------------------------------------------------------------|----------------------------------------------------------------------------------------------------|----------|
| General General Gener Guo Guo Sh Guo Sh Guo Sh Guo Guo Sh Guo Sh | Colors<br>al<br>ad Last )<br>ad Last E<br>ad Last E<br>sow Units<br>able Edit<br>en List Tr<br>arn of Ch<br>ilated sociation<br>dif [<br>in [<br>idx | Keyboard<br>CDF at Startu<br>SIN at Startu<br>In Paramete<br>Logging<br>racking<br>hanges on Ed<br>Display D<br>b<br>s<br>*.ecu<br>*.bsl | Default XDFs | Custom Tools<br>Table Editor<br>Diff. (Edit -<br>Color Table<br>Reverse I<br>Graphing<br>Graphing<br>Color 3D<br>Wirefram<br>Auto-rang<br>3 Point S | Data Acq. /Emulation<br>Options<br>Compare ✓ Compare Mode<br>le Cells<br>Rows □ Reverse Columns<br>Indow always on top<br>Graph<br>e 3D Graph<br>ge 2D ☑ Auto-range 3D<br>Selection Radius |          |
|                                                                                                    |                                                                                                    |                                                                                                    |              | ОК                                                                                                    | Cancel Apply                                                                                                    | (        |

Now you will find the bottom of tables representing low end vacuum and spark, and the top of the tables representing the top end.

## Preparing to Custom Tune your Binary

Now that you have verified the hardware is working correctly, you are at the stage where you can start modify your bin to suit your vehicle modifications. You should have already selected a working Bin/definition combination for your car, as mentioned above. Use the tips below to get started on tuning.

- Ensure the vehicle is free from mechanical issues before attempting to tune it. Ensure all sensors are working correctly. Remember, garbage in, garbage out. You will chase your tail if you attempt to tune around a mechanical issue.
- Always start out by burning a stock bin to a chip and ensuring the vehicle runs on that code before doing any tuning. You want to base any tuning on a dyno or from a datalog using the same base bin you will run on the chip, not the factory or any other bin.
- Always reset the ECU (by unplugging it for 1 min) when changing the binary/strategy or making any other changes to the fuel system (regulators, injectors, etc). This resets the KAM fuel trim values to ensure any tuning is not affected by previous adaptive learning trims.
- **Disconnect** the O2 sensor (or nbsim if you are using a Wideband) from the ECU when logging and tuning. This avoids fuel trims or closed loop impacting your results.
- Use the TunerPro 'Setup Compare Bins' function to load the stock bin for your current tune file. Then you can use the compare buttons in all TunerPro dialogs to view the stock values for each table, copy stock values, view the difference, etc. etc.
- Read Tom Cloud's EEC Tech Notes from <a href="http://www.tiperformance.com.au/library/reference-material/">http://www.tiperformance.com.au/library/reference-material/</a> to understand more about the basic modes of EEC operation (i.e. start-up, warm-up, closed loop, WOT) and when which tables are used when.
- Definition creation is a very time-consuming process requiring many hours and hours of work. If you find errors, or new switches, scalars or tables for the definition, please email the authors to have them added.

| Comment                                                                                                    |  |  |  |  |
|----------------------------------------------------------------------------------------------------|--|--|--|--|
|                                                                                                    |  |  |  |  |
| Used in fuel calculations to determine how efficient the engine is (and hence how much fuel is required). This table is KEY in tuning ANY SD based engine management system. Be aware that the EEC measures Vacuum in units relative to absolute vacuum (inHGa). This means that 30inHGa is actually 0inHG (WOT), and 0inHGa is 30inHG (Full Vacuum). |  |  |  |  |
| Used for fuel calculations on V8 ECUs. Enables the ECU to calculate the fuel required                                                                                                    |  |  |  |  |
| for a measured volume of air going into the engine.                                                                                                    |  |  |  |  |
| General                                                                                                    |  |  |  |  |
| Very obvious here. Be careful; large changes to base idle (850rpm+) seem to affect the                                                                                                    |  |  |  |  |
|                                                                                                    |  |  |  |  |

#### Common Tables/Parameters

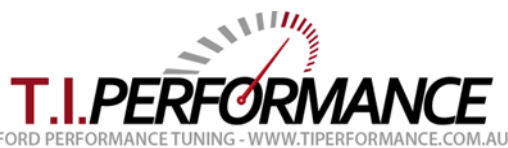

|                                    | Dashpot function in Auto models (ISC remains open during coast). This may be tuned out through modifying the Dashpot table itself, YYMV.                                                         |
|------------------------------------|----------------------------------------------------------------------------------------------------|
| Rev Limiter                        | Pretty simple!                                                                                                    |
| Speed Limiter                      | Set to 255 to disable.                                                                                                    |
| Spark (I6)                         |                                                                                                    |
| Spark MBT                          | Spark Maximum Brake Torque. The spark value giving the greatest torque on a stock engine (supposedly). This is lower than the bdln knock table where the engine responded better to less timing. |
| Spark Bdln Knock                   | Spark Borderline Knock. The spark value at the threshold of knock on a stock engine (supposedly).                                                                                                |
| Spark xxx MPG                      | MPG tables are used in 'cruise' mode; this is activated after a threshold time (~10s) at a constant throttle above a certain road speed (~80km/h).                                               |
| Spark (V8)                         |                                                                                                    |
| WOT Spark adder for RPM            | Spark used at WOT conditions only                                                                                                    |
| Spark Base, Sea Level,<br>Altitude | Spark used for other throttle conditions, depending on altitude.                                                                                                    |

#### **Tuning Details**

This section became so large, we decided to split it into separate documents!

- See the <u>Speed Density EEC Tuning Guide</u> for a detailed explanation on tuning SD based (I6) EECs.
- See the MAF EEC Tuning Guide for a detailed explanation on tuning MAF based (V8) EECs.

## Troubleshooting

- If you find the car idling oddly (low or high RPM; a bit rough), and the fuel pump is running constantly with the Key On and Engine Off, you have probably managed to get the car into Limp Home Mode. The following are some common causes of this problem:
  - **Corrupt binary**. Ensure you are using a correct bin file for your engine/trans/ECU
  - Failed Chip burn. Do a verify in TunerPro to ensure the burn was successful
  - o Dirty J3 Port or mis-seated Chip. Double check your installation of the J3 chip.
  - **Faulty ECU.** Try without the chip to see if you have the same problem. If it persists with no chip you may have a faulty ECU

#### Good Luck

If you find this guide useful or have any suggestions please contact us.

Happy Tuning!

Jason Bolger